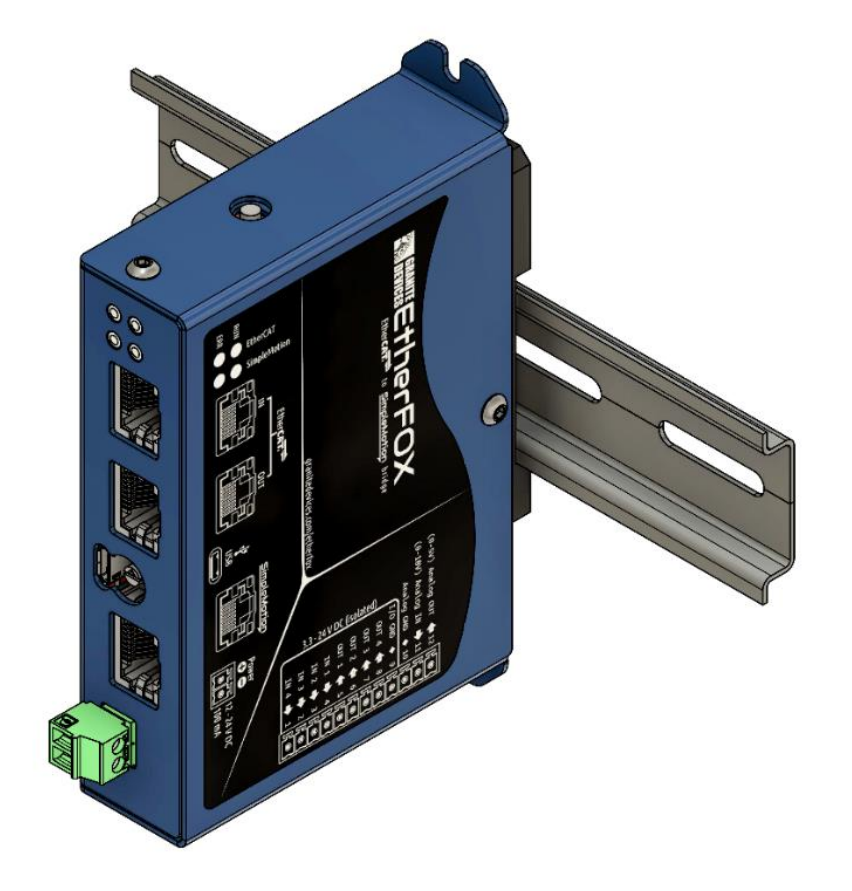

# **EHTHERFOX**

Quickstart Guide

V1.0.0

Etherfox – QUICKSTART GUIDE sales@granitedevices.com

# Setup

fr

|      |                      | r<br>r<br>r<br>r<br>r<br>r<br>r<br>r<br>r<br>r<br>r<br>r<br>r<br>r |           |
|------|----------------------|--------------------------------------------------------------------|-----------|
| ltem | Description          |                                                                    | Connector |
| 1    | Ethercat LEDs        |                                                                    |           |
| 2    | EtherFox status LEDs |                                                                    |           |
| 2    | Ethorcat Port 0      |                                                                    | V1        |

| 2 | EtherFox status LEDs                                       |    |
|---|------------------------------------------------------------|----|
| 3 | Ethercat Port 0                                            | X1 |
| 4 | Ethercat Port 1                                            | X2 |
| 5 | Rotary switch                                              |    |
| 6 | Micro USB connector (Enabled only when Rotary is set to 0) | X3 |
| 7 | Simplemotion bus port                                      | X4 |
| 8 | Power supply connector (24VDC)                             | X5 |

# **Connect Ethercat**

Connect Ehernet cable from Ethercat Master to Etherfox Ethercat Port 0 –connector (X1).

Ethercat master is typically PC or PLC with Ethercat master software.

# **Connect Simplemotion**

Connect Simplemotion cable from Etherfox bus port (X4) to slave drive Simple motion port.

# Connect Power Supply

Do not connect the cable when power supply is ON.

Connect 24VDC power supply to Etherfox X5 connector.

#### Configure drives using USB-connector

- 1. Connect USB cable between EtherFox USB port (X3) and PC USB host port
- 2. Select position 0 form rotary switch
- 3. Power up the device and drives
- 4. Start Granity software and select USB-COM port
- 5. Configure drives using Granity (https://granitedevices.com/wiki/Granity)
- 6. Exit Granity
- 7. Select rotary position that indicates the number of drives connected to Simplemotion bus
- 8. Disconnect USB cable

# Configuring Etherfox with Twincat 3

Twincat installation can be read from Beckhoff information system documentation and is not described in this document.

### Copy description file

Copy EtherFOX.xml description file to Twincat installation directory\*.

→ This PC → Local Disk (C:) → TwinCAT → 3.1 → Config → Io → EtherCAT

\*Installation directory may vary depending on installation settings

Reload Device Descriptions from using TWINCAT dropdown menu from Twincat.

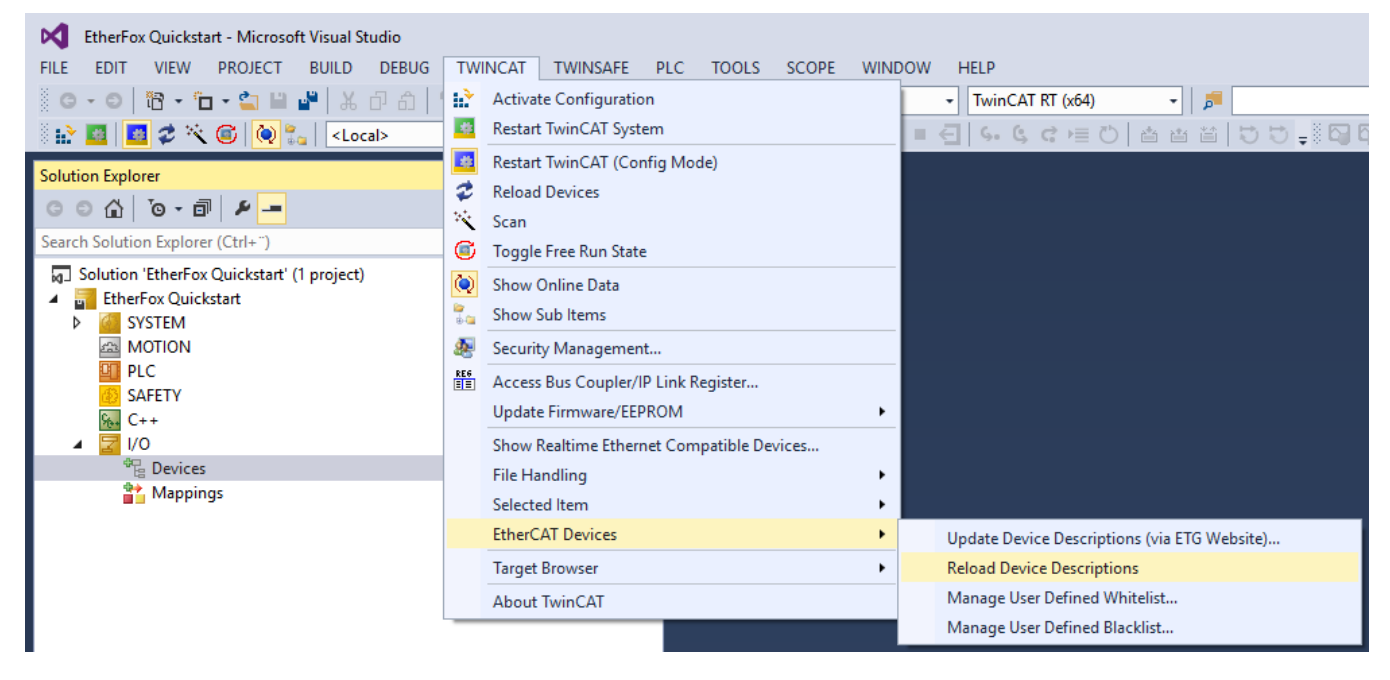

## Create a Project

Create new project.

Scan devices.

| EtherFox Quickstart - Microsoft Visual Studio         FILE       EDIT       VIEW       PROJECT       BUILD       DEBUG       TWINCAT       TWINSAFE       P         Image: Image: Image |                        |              |  |  |  |  |  |  |  |
|----------------------------------------------------------------------------------------------------|------------------------|--------------|--|--|--|--|--|--|--|
| 🐘 🛄 💋 🌂 🎯 🥘 🐾 🛛 <local> 🗾 🗸</local>                                                                                                    |                        |              |  |  |  |  |  |  |  |
| Solution Explorer                                                                                                    |                        | <b>-</b> ₽ × |  |  |  |  |  |  |  |
| © ⊃ ☆ 'o - i                                                                                                    | 4                      |              |  |  |  |  |  |  |  |
| Search Solution Explorer (C                                                                                                    | trl+")                 | - م          |  |  |  |  |  |  |  |
| <ul> <li>Solution Enerrox Quickstatt (1 project)</li> <li>EtherFox Quickstatt</li> <li>SYSTEM</li> <li>MOTION</li> <li>PLC</li> <li>SAFETY</li> <li>C++</li> <li>I/O</li> </ul>                                                                                                    |                        |              |  |  |  |  |  |  |  |
| 🚹 Mappii                                                                                                    | Add New Item           | Ins          |  |  |  |  |  |  |  |
| 1                                                                                                    | Add Existing Item      | Shift+Alt+A  |  |  |  |  |  |  |  |
|                                                                                                    | Export EAP Config File |              |  |  |  |  |  |  |  |
| ~                                                                                                    | Scan                   |              |  |  |  |  |  |  |  |
| ۵                                                                                                    | Paste                  | Ctrl+V       |  |  |  |  |  |  |  |
|                                                                                                    | Paste with Links       |              |  |  |  |  |  |  |  |
|                                                                                                    |                        |              |  |  |  |  |  |  |  |

Append NC- configuration to Twincat Project.

| EtherCAT drive(s) adde | Ŀ                   | ×      |
|------------------------|---------------------|--------|
| Append linked axis to: | NC - Configuration  | OK     |
|                        | UNC - Configuration | Cancel |

# Select Operation mode

Set drive operation mode from Drive settings

| 4 | ☑ I/O                                      |
|---|--------------------------------------------|
|   | ▲ 📲 Devices                                |
|   | 🔺 🗮 Device 1 (EtherCAT)                    |
|   | 🚔 Image                                    |
|   | 🚔 Image-Info                               |
|   | SyncUnits                                  |
|   | Inputs                                     |
|   | Outputs                                    |
|   | 🕨 🛄 InfoData                               |
|   | Term 1 (EK1200)                            |
|   | Drive 4 (EtherFOX)                         |
|   | Module 1 (csv - axis)                      |
|   | 🔺 🛄 Inputs                                 |
|   | 🔁 Error Code                               |
|   | 📂 Status Word                              |
|   | 🚰 ActualPosition                           |
|   | Outputs                                    |
|   | WcState                                    |
|   | 👂 🛄 InfoData                               |
|   | Mappings                                   |
|   | NC-Task 1 SAF - Device 1 (EtherCAT) 1      |
|   | 🚟 NC-Task 1 SAF - Sample_PTP_Move Instance |

Set operation mode value from DC page to DC-Synchron

| General         | EtherCAT | DC | Process Data | Slots | Startup | CoE - Online    | Online | NC-A: Online | NC-A: Functions |
|-----------------|----------|----|--------------|-------|---------|-----------------|--------|--------------|-----------------|
| Operation Mode: |          |    |              | DC-S  | ynchron |                 |        | $\sim$       |                 |
|                 |          |    |              |       | Adva    | anced Settings. |        |              |                 |

# Configuring number of drives

Set number of drives from Slots page. Select axis from slot and select csv – axis from right panel. Use middle buttons to select module to a slot.

| eneral EtherCAT DC                                                                           | Process Data Slots | Startup CoE | - Online ( | Online       |                           |                    |   |
|----------------------------------------------------------------------------------------------|--------------------|-------------|------------|--------------|---------------------------|--------------------|---|
| Slot<br>Slot<br>Axis 0<br>Axis 1<br>Axis 2<br>Axis 3<br>Axis 4<br>Axis 5<br>Axis 6<br>Axis 7 | Module<br>csv - a  | is          | <          | Module       | ModuleIdent<br>0x00319800 | Description<br>csv |   |
| Download SlotCfg                                                                             | (l->P)             |             |            | Create proje | ect specific XM           | IL File            | • |

# Configure Encoder settings

Select Encoder settings from Axis menu.

| <ul> <li>MOTION</li> <li>NC-Task 1 SAF</li> <li>NC-Task 1 SVB</li> <li>Image</li> <li>Tables</li> </ul> |  |  |  |  |  |  |  |  |  |
|----------------------------------------------------------------------------------------------------|--|--|--|--|--|--|--|--|--|
| Objects                                                                                                 |  |  |  |  |  |  |  |  |  |
| ▲ ⊒a Axes                                                                                               |  |  |  |  |  |  |  |  |  |
| Axis 1                                                                                                  |  |  |  |  |  |  |  |  |  |
| 👂 🐥 Enc                                                                                                 |  |  |  |  |  |  |  |  |  |
| ▷ ➡L Drive                                                                                              |  |  |  |  |  |  |  |  |  |
| 🛌 Ctrl                                                                                                  |  |  |  |  |  |  |  |  |  |
| 👂 🛄 Inputs                                                                                              |  |  |  |  |  |  |  |  |  |
| Outputs                                                                                                 |  |  |  |  |  |  |  |  |  |
| Axis 2                                                                                                  |  |  |  |  |  |  |  |  |  |
| 🔺 💘 Enc                                                                                                 |  |  |  |  |  |  |  |  |  |
| 👂 🛄 Inputs                                                                                              |  |  |  |  |  |  |  |  |  |
| Outputs                                                                                                 |  |  |  |  |  |  |  |  |  |
| ▷ 🛥 📕 Drive                                                                                             |  |  |  |  |  |  |  |  |  |
| 🛌 Ctrl                                                                                                  |  |  |  |  |  |  |  |  |  |
| Inputs                                                                                                  |  |  |  |  |  |  |  |  |  |
| Outputs                                                                                                 |  |  |  |  |  |  |  |  |  |

Set following values to Encoder parameters:

| Encoder Scaling Factor value                    | 0.0140625  |
|-------------------------------------------------|------------|
| Encoder Mask (maximum encoder value)            | 0x3FFFFFF  |
| Encoder Sub Mask (absolute range maximum value) | 0x00006400 |

| Parameter                                       | Offline Value |
|-------------------------------------------------|---------------|
| Encoder Evaluation:                             |               |
| Invert Encoder Counting Direction               | FALSE         |
| Scaling Factor Numerator                        | 0.0140625     |
| Scaling Factor Denominator (default: 1.0)       | 1.0           |
| Position Bias                                   | 0.0           |
| Modulo Factor (e.g. 360.0°)                     | 360.0         |
| Tolerance Window for Modulo Start               | 0.0           |
| Encoder Mask (maximum encoder value)            | 0x3FFFFFF     |
| Encoder Sub Mask (absolute range maximum value) | 0x00006400    |
| Reference System                                | 'INCREMENTAL' |
| Limit Switches:                                 |               |
| Soft Position Limit Minimum Monitoring          | FALSE         |
| Minimum Position                                | 0.0           |
| Soft Position Limit Maximum Monitoring          | FALSE         |
| Maximum Position                                | 0.0           |
| Filter:                                         |               |
| Homing:                                         |               |
| Other Settings:                                 |               |

Axis Type should be CANopen DS402.

Link to PLC is appended only if a PLC item is appended to project and is not necessary for testing

| eneral                                                               | Settings   | Parameter D     | ynamics 0  | nline Function | s Coupling | Compensation |  |  |  |  |
|----------------------------------------------------------------------|------------|-----------------|------------|----------------|------------|--------------|--|--|--|--|
| Link To                                                              | o I/O      |                 | Drive 1 (E | therFOX) # A   |            |              |  |  |  |  |
| Link To                                                              | PLC        |                 |            |                |            |              |  |  |  |  |
| Axis Type: CANopen DS402/Profile MDP 742 (e.g. EtherCAT CoE Drive) ~ |            |                 |            |                |            |              |  |  |  |  |
| Unit: mm 🗸 Display (Only)                                            |            |                 |            |                |            |              |  |  |  |  |
|                                                                      |            |                 | Position:  | μm             |            | Modulo       |  |  |  |  |
| Velocity: mm/min                                                     |            |                 |            |                |            |              |  |  |  |  |
| Resul                                                                | t          |                 |            |                |            |              |  |  |  |  |
| Positi                                                               | ion:       | Velocity:       |            | Acceleration:  | Jerk       | :            |  |  |  |  |
| mm                                                                   |            | mm/s            |            | mm/s2          | mm         | /s3          |  |  |  |  |
| - Axis C                                                             | Cycle Time | / Access Divide | r          |                |            |              |  |  |  |  |
| Divid                                                                | er:        | 1               | <b>*</b>   | Cycle Time (m  | s): 2.0    | 00           |  |  |  |  |
|                                                                      |            |                 |            |                |            |              |  |  |  |  |

# Configure Axis parameters

Configure axis limits and motion parameters to match your drive configuration values.

Set limit values to less or equal to drive configuration parameters to avoid drive faults.

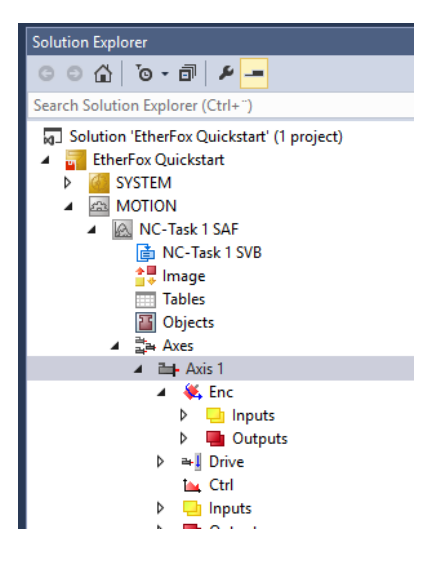

| Genera | I Settings   | Parameter      | Dynamics     | Online | Functions | Coup | oling Compensation |  |  |
|--------|--------------|----------------|--------------|--------|-----------|------|--------------------|--|--|
|        | Parameter    |                |              |        |           |      | Offline Value      |  |  |
| -      | Maximum      | Dynamics:      |              |        |           |      |                    |  |  |
|        | Reference    | Velocity       |              | 500.0  |           |      |                    |  |  |
|        | Maximum      | Velocity       |              |        |           |      | 400.0              |  |  |
|        | Maximum      | Acceleratio    | n            |        |           |      | 10000.0            |  |  |
|        | Maximum      | Deceleratio    | n            |        |           |      | 10000.0            |  |  |
| -      | Default Dy   | namics:        |              |        |           |      |                    |  |  |
|        | Default Ac   | celeration     |              |        |           |      | 1000.0             |  |  |
|        | Default De   | celeration     |              |        |           |      | 1000.0             |  |  |
|        | Default Jer  | k              |              |        |           |      | 1150.0             |  |  |
| -      | Manual Me    | otion and H    | oming:       |        |           |      |                    |  |  |
|        | Homing Ve    | elocity (towa  | ards plc can | n)     |           |      | 30.0               |  |  |
|        | Homing Ve    | elocity (off p | olc cam)     |        |           |      | 30.0               |  |  |
|        | Manual Ve    | locity (Fast)  |              |        |           |      | 400.0              |  |  |
|        | Manual Ve    | locity (Slow)  | )            |        |           |      | 100.0              |  |  |
|        | Jog Increm   | ent (Forwar    | d)           |        |           |      | 5.0                |  |  |
|        | Jog Increm   | ent (Backw     | ard)         |        |           |      | 5.0                |  |  |
| +      | Fast Axis St | top:           |              |        |           |      |                    |  |  |
| +      | Limit Swite  | :hes:          |              |        |           |      |                    |  |  |
| +      | Monitoring   | g:             |              |        |           |      |                    |  |  |
| +      | Setpoint G   | enerator:      |              |        |           |      |                    |  |  |
| +      | NCI Param    | eter:          |              |        |           |      |                    |  |  |
| +      | Other Setti  | ngs:           |              |        |           |      |                    |  |  |

# Activate current configuration

Activate current configuration and set Run mode

| EtherFox Quickstart - Microsoft Visual Studio        |   |
|------------------------------------------------------|---|
| FILE EDIT VIEW PROJECT BUILD DEBUG TWINCAT TWINSAFE  |   |
| - 💿 - 💿   🎦 - 📩 - 😩 🔛 📲   品 🗇 🏦   ジ - ペ -   🕨 Attach | • |
| 🔋 🔛 🖾 🗢 🔨 🌀 [ 🧑 🐾 🛛 <local> 🔹 🗸</local>              |   |
| Sol Activate Configuration                           | > |

Check that InputToggle variable chages states between 0 and 1.

| <ul> <li>C++</li> <li>I/O</li> <li>Devices</li> <li>Device 2 (EtherCAT)</li> <li>Image</li> <li>Image-Info</li> <li>SyncUnits</li> <li>Inputs</li> <li>Outputs</li> <li>InfoData</li> </ul>                                                                                                    | Name  Firror Code  Status Word  ActualPosition  WcState  InputToggle  State  Chn0 | Online<br>0<br>X 4641<br>X 0<br>X 0<br>X 1<br>8<br>192.168.0.1<br>0 |
|----------------------------------------------------------------------------------------------------|-----------------------------------------------------------------------------------|---------------------------------------------------------------------|
| Gutputs      Inputs      Inputs | AdsAddr                                                                           | 192.168.0.1                                                         |
| <ul> <li>InfoData</li> <li>Drive 1 (EtherFOX)</li> </ul>                                                                                                    | 🔁 Chn0<br>🚰 DcOutputShift                                                         | 0<br>X 610300                                                       |
| <ul> <li>Module 1 (csv - axis)</li> <li>Inputs</li> <li>Error Code</li> <li>Status Word</li> </ul>                                                                                                    | PcInputShift<br>Control Word<br>PragetVelocity                                    | X 3389700<br>X 6<br>X 0                                             |

Select Axis menu item from MOTION and select Online page

| Solution Explorer 🔹                                                                                                    | Ψ×         | EtherFox Quickstart 🤕 🗙                                                                                                    |
|----------------------------------------------------------------------------------------------------|------------|----------------------------------------------------------------------------------------------------|
| ○ ○ 습   'o - 司   ≠ <mark>-</mark>                                                                                                    |            | General Settings Parameter Dynamics Online Functions Coupling Compensation                                                                                                    |
| Search Solution Explorer (Ctrl+")  Solution 'EtherFox Quickstart' (1 project)  SYSTEM  MOTION  MOTION  MOC-Task 1 SAF  Tables  Compared  Dojects  MOTION  Search Search Se | <u>- م</u> | O.00000         Setpoint Position:         [mm]           Lag Distance (min/max):         [mm]         Actual Velocity:         [mm/s]           0.0000 (0.000, 0.000)         0.0000         0.0000         Setpoint Velocity:         [mm/s]           0.0000 (0.000, 0.000)         0.0000         0.0000         0.0000         0.0000           Override:         [%]         Total / Control Output:         [%]         Error:         0 (0x0)           Status (log.)         Status (phys.)         Enabling         Coupled Mode         Controller         Set           Calibrated         Moving Fw         In Target Pos.         In Pos. Range         Feed Bw         Feed Bw |
| Axis 1      Axis 1      Axis 1      Axis 1      Axis 1      Dive     Outputs      Ari     Drive     Ctrl      Dive     Inputs      Outputs      Outputs      Dutputs      Dutputs      Dutputs      Ctrl      Ctrl       |            | Controller Kv-Factor:[mm/s/mm]Reference Velocity:[mm/s]1 $\downarrow$ 500 $\downarrow$ Target Position:[mm]Target Velocity:[mm/s]0 $\downarrow$ 00F1F2F3F4F5F6F8F9                                                                                                    |

Make sure that motor can run safely before enabling drive. Make sure that there nothing connected to Axis on test phase.

Axis torque can be enabled using Enable sections Set - button.

| Set Enabling  | ×      |
|---------------|--------|
| Controller    | OK     |
| Feed Bw       | Cancel |
| Override [%]: |        |
| 100           | All    |

Axis status should be Ready and Not moving.

| General                                                       | Settings                                                                                                    | Parameter                  | Dynamics               | Online                                             | Function                         | ns             | Coupling                           | Compe             | nsation  |
|---------------------------------------------------------------|----------------------------------------------------------------------------------------------------|----------------------------|------------------------|----------------------------------------------------|----------------------------------|----------------|------------------------------------|-------------------|----------|
| 0.0000 Setpoint Position:                                     |                                                                                                    |                            |                        |                                                    |                                  | [mm]<br>0.0000 |                                    |                   |          |
| Lag Dis                                                       | Lag Distance (min/max):         [mm]         Actual Velocity:         [mm/s]         Setpoint Velocity:           0.0000         (0.000, 0.000)         0.0000         0.0000         0.0000         0.0000 |                            |                        |                                                    |                                  |                | elocity:                           | [mm/s]<br>0.0000  |          |
| Overrid                                                       | e:                                                                                                    | ڑ]<br>100.0000 \$          | [] Total / C           | Control Ou<br>0.0                                  | tput: [<br>)0 / 0.00             | %<br>%         | Error:                             |                   | 0 (0x0)  |
| Statu<br>Re<br>Cal                                            | s (log.)<br>ady<br>ibrated<br>s Job                                                                                                    | ✓ NOT Mo Moving I Moving I | ving C<br>Fw C<br>Bw C | tatus (phy<br>] Coupled<br>] In Targe<br>] In Pos. | rs.)<br>IMode<br>etPos.<br>Range |                | Enabling<br>Contro<br>Feed<br>Feed | oller<br>Fw<br>Bw | Set      |
| Controller Kv-Factor: [mm/s/mm] Reference Velocity: [m<br>500 |                                                                                                    |                            |                        |                                                    |                                  | [mm/s]         |                                    |                   |          |
| Target<br>0                                                   | Position:                                                                                                    |                            | [mm]<br>↓              | Ta<br>O                                            | arget Velo                       | city           | <i>r</i> :                         |                   | [mm/s]   |
| <br>F1                                                        | F2                                                                                                    | +<br>F3                    | <b>++</b><br>F4        | ∲<br>F5                                            | F                                | <b>9</b><br>6  |                                    | ®<br>F8           | →•<br>F9 |

Use F1 / F2 buttons to Jog axis.

Disable controller after test session.

| Set Enabling  | ×      |
|---------------|--------|
|               | OK     |
| Feed Bw       | Cancel |
| 0verride [%]: |        |
| 100           | All    |

# **Drive Inputs**

### Actual Position

CiA402 Specific actual position.

### Status Word

CiA402 Specific status word bits. No vendor specific values.

### Error Codes - 0x603

Drive and Etherfox error codes can be read from Error Code input.

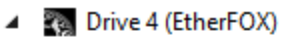

- Module 1 (csv axis)
  - 🖌 🛄 Inputs
    - 🔁 Error Code
    - 😤 Status Word
    - 😤 ActualPosition
  - 👂 📑 Outputs

Etherfox bridge error codes listed below:

| Error Code (HEX) | Description                                                         |  |  |  |
|------------------|---------------------------------------------------------------------|--|--|--|
| 0xEC01           | Invalid gain or division value in drive configuration parameters    |  |  |  |
| 0xEC02           | valid drive configuration mode, use supported drive mode (Velocity) |  |  |  |
| 0xEC03           | implemotion bus read/write error                                    |  |  |  |
| 0xEC04           | Drive does not support Ethercat feature set                         |  |  |  |
| 0xEC05           | System init failure                                                 |  |  |  |
| 0xEC06           | Communication error                                                 |  |  |  |
| 0xEC07           | Drive fault stop                                                    |  |  |  |
| 0xEC08           | Drive STO active                                                    |  |  |  |
| 0xEC09           | Drive in permanent stop mode                                        |  |  |  |
| 0xEC0A           | Drive status bits indicate error                                    |  |  |  |
| OxECOB           | Servo ready status invalid from fast update response                |  |  |  |
| 0xEC0C           | Cia402 CSP mode not supported use CSV mode                          |  |  |  |
| 0xEC0D           | SM Sync not supported, use DC-sync                                  |  |  |  |

If drive fault is active, drive specific error codes are shown directly on error code input.

Drive specific error codes are listed on the following web page: <u>https://granitedevices.com/wiki/Fault\_location</u>

# Troubleshooting

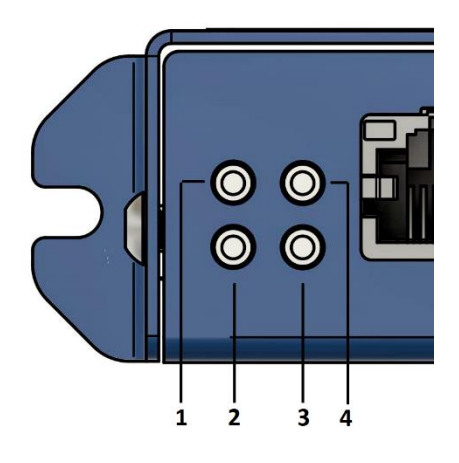

| LED | LED | LED       | LED       | Descption                                                                                                    |
|-----|-----|-----------|-----------|----------------------------------------------------------------------------------------------------|
| 1   | 2   | 3         | 4         |                                                                                                    |
|     |     | Blin<br>k | Blin<br>k | When LED1 & LED2 blinks at startup constantly the number of drives<br>found does not mismatch the drives configured with rotary switch.<br>Please check drive count with Granity tool and select correct drive count<br>with rotary switch |